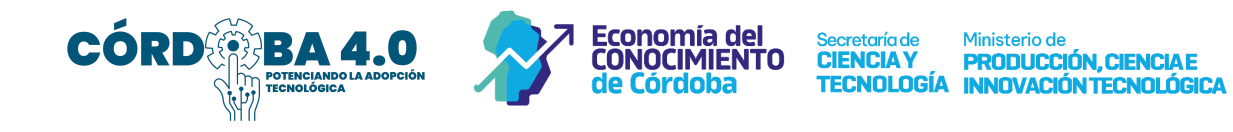

## POSTULACIÓN PROGRAMA CÓRDOBA 4.0 Edición 2024

La empresa interesada en participar de la convocatoria deberá efectuar una postulación electrónica vía Multinota de CiDi.

## Guía para Presentación de la Multinota

Es una presentación online que se realiza por el portal de CiDi de la siguiente forma:

- 1. Ingrese al <u>portal CiDi</u> e inicie sesión con sus datos (debe tener usuario registrado con nivel 2).
- Una vez ingresado a su sesión de CiDi, seleccione el icono de Trámite Multinota - Gobierno de la Provincia de Córdoba Digital.

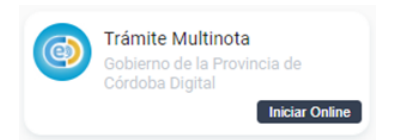

3. Deberá completar los siguientes campos:

Iniciador Indique sus datos como iniciador del trámite, verifique que sean correctos sus datos y oprima **SIGUIENTE.** (Al ser el beneficiario una persona jurídica, debe ingresar a través del representante de la misma).

Trámite

**REPARTICIÓN**: Seleccione CIENCIA Y TECNOLOGÍA - Secretaría de Ciencia y Tecnología

ASUNTO: indique "POSTULACIÓN CÓRDOBA 4.0 - 2024".

**CONTENIDO DE LA PRESENTACIÓN:** Escriba algún carácter (un punto, una coma) para que el sistema le permita continuar.

Anexos Anexos del trámite. En este paso debe adjuntar Constancia IPJ (se obtiene mediante CIDI), Certificado MiPyme, CV del experto (en caso de que no se encuentre en el listado provisto por la Secretaría) y los dos anexos de presentación del proyecto de adopción tecnológica, estos son ANEXO I (PAT), y ANEXO II (Plan de actividades y orden de inversión).<sup>1</sup> Para adjuntarlos seleccione **SUBIR ARCHIVO**, seleccione los archivos que desea cargar y luego oprima **SIGUIENTE**.

confirmación Controle los datos y seleccione SIGUIENTE.

Descargar Sticker

Al finalizar el trámite, se le confirmará el envío y se generará automáticamente el código del trámite (Sticker). Tendrá la opción de descargar un comprobante oprimiendo en el botón **DESCARGAR STICKER**.

A su vez, el trámite iniciado le será comunicado mediante notificación en su perfil de CiDi, quedando como comprobante del envío.

<sup>&</sup>lt;sup>1</sup> Podrá descargar ambos archivos en la página web del programa para completarlos.